# How To Create Ticket Pool

- 1. From the Ticket Management menu, click on Ticket Pool.
- If this is the first record you are to create, it will open directly the Ticket Pool screen where you can add Ticket Pool. Otherwise. it will open Ticket
  Pool Search screen where existing Ticket Pool records are displayed. Click the New toolbar button to open new Ticket Pool screen.

| Close                                             |                    |                                                                                                    |
|---------------------------------------------------|--------------------|----------------------------------------------------------------------------------------------------|
| Ticket Pool                                       |                    |                                                                                                    |
| Open Selected New Schwarz Columns - Street View - |                    | 6 records                                                                                                    |
| C Ticket Pool Contains                            | + Add Filter       | 🗙 Clear Filters                                                                                                    |
| Ticket Pool                                       | Next Ticket Number | Active                                                                                                    |
| 01                                                | 1052               | ✓                                                                                                    |
| 04                                                | 1119               | $\checkmark$                                                                                                    |
| 05                                                | 1                  | $\checkmark$                                                                                                    |
| 99                                                | 433                | ✓                                                                                                    |
| R51                                               | 3000               | <b>Z</b>                                                                                                    |
| □ R52                                             | 4000               | <ul> <li>Image: A start of the start of the start of</li></ul> |
|                                                   |                    |                                                                                                    |

## 3. Setup the Ticket Pool.

| Ticket Pool                              |                      |              |   |   |                |              |              |      |
|------------------------------------------|----------------------|--------------|---|---|----------------|--------------|--------------|------|
| New Save Search Delete Undo Close        |                      |              |   |   |                |              |              |      |
| Details Attachments Audit Log Activities |                      |              |   |   |                |              |              |      |
| Ticket Pool 02                           | Next Pool Ticke      | et Number    |   |   |                | 1            | Active       | ~    |
| Ticket Types Ticket Settings             |                      |              |   | × | Remove         |              |              |      |
| Load In Ticket Type Allo                 | wed                  | $\checkmark$ |   |   | Distributions  | Yes/No       | Default      |      |
| Load Out Use Pool Single                 | Ticket Series        | $\checkmark$ |   |   | Load           | $\checkmark$ |              | -    |
| Transfer In Next Ticket Nur              | nber                 |              | 1 |   | Hold           | $\checkmark$ |              |      |
| Transfer Out Override Defau              | It Discount Schedule | 1            | ~ |   | Split          | $\checkmark$ |              |      |
| Memo/Weigh Ticket Completi               | on Options           | Auto         | ~ |   | Spot Sale      | $\checkmark$ |              |      |
| Direct In Split Customer                 | Invoices by          | Never        |   |   | Contract       | $\checkmark$ |              |      |
| Direct Out                               | but Not Used         | Allow        | ~ |   | Open Storage   | $\checkmark$ | $\checkmark$ |      |
| Verity Split Dist                        | Ibution Options      |              |   |   | DP             | $\checkmark$ |              |      |
|                                          |                      |              |   |   | Grain Bank     | $\checkmark$ |              |      |
|                                          |                      |              |   |   | Warehouse      | ~            |              |      |
|                                          |                      |              |   |   | Offsite Open S | ~            |              | -    |
| ? 🔘 🖓 0.14s   Ready                      |                      |              |   | 4 | 1 of 1         |              | C Ref        | resh |

- a. Enter Ticket Pool id. This is a unique and required field.
- b. Next Pool Ticket Number By default it is 1. Value cannot be less than 1, this will be the Scale Ticket Number once the scale ticket is saved.
- c. Active controls if the Ticket Pool is active or inactive. Ticket Pool can be apply on Scale Station Setting if it is Active, else, it cannot. Note: Disabling the Ticket Pool when it is already used in active Scale Station Setting is not allowed.
- d. Configure Ticket Settings and Distributions on each Ticket Types.
- e. In Ticket Settings Panel,
  - i. Ticket Type Allowed controls if the Ticket Type will be available in Type field of Scale Ticket. The Ticket Type becomes available in Type field of Scale Ticket if the checkbox is enabled.
  - ii. Use Pool Single Ticket Series enabling the checkbox will disable the Next Pool Ticket Number field and the Next Ticket Number field will be unlocked. Next Ticket Number will be the Scale Ticket Number once the scale ticket is saved.
  - iii. Override Default Discount Schedule if there is selected Discount schedule, this will be used/applied after selecting an item in Scale Ticket screen.
  - iv. Ticket Completion Options identifies how the Scale Ticket should be distributed.
    - 1. Auto Scale Ticket will automatically distributed when click the Distribute button
      - 2. Manual Scale Ticket will be manually distributed. Clicking the Distribute button will display the Manually Distribute Tickets screen.
- f. In **Distributions** Panel, add the Distribution types for each Ticket Types.
  - Yes/No enabling the checkbox tells that the Distribution types will be available in the Distribution selections in Scale Ticket screen
    - Default enabling the checbox indicates this will be the default Distribution type display in Scale Ticket screen
- 4. Click on Save button. The Ticket Pool record will be saved.

#### 1. From the Ticket Management menu, click on Ticket Pool.

2. If this is the first record you are to create, it will open directly the Ticket Pool screen where you can add Ticket Pool. Otherwise. it will open Ticket Pool Search screen where existing Ticket Pool records are displayed. Click the **New** toolbar button to open new Ticket Pool screen.

| Next Ticket Number | Active                            |
|--------------------|-----------------------------------|
| 413                | ~                                 |
| 1002               |                                   |
|                    | Next Ticket Number<br>413<br>1002 |

## 3. Setup the Ticket Pool.

| Ticket Pool                |                                    |              |          |               |              | ^ □          | ×        |
|----------------------------|------------------------------------|--------------|----------|---------------|--------------|--------------|----------|
| New Save Search Delete     | Undo Close                         |              |          |               |              |              |          |
| Details Attachments (0) Au | idit Log (1) Activities (0)        |              |          |               |              |              |          |
| Ticket Pool 02             | Next Pool Ticke                    | et Number    |          |               | 10001        | Active       | ~        |
| Ticket Types               | Ticket Settings                    |              | ;        | < Remove      |              |              |          |
| Load In                    | Ticket Type Allowed                | $\checkmark$ |          | Distributions | Yes/No       | Default      |          |
| Load Out                   | Use Pool Single Ticket Series      | $\checkmark$ |          | Load          | $\checkmark$ |              | <b>^</b> |
| Transfer In                | Next Ticket Number                 | 100          | 02       | Hold          | $\checkmark$ |              |          |
| Transfer Out               | Override Default Discount Schedule | 1            | <b>~</b> | Split         | $\checkmark$ |              |          |
| Memo/Weigh                 | Ticket Completion Options          | Auto         | <b>*</b> | Spot Sale     | $\checkmark$ | $\checkmark$ |          |
| Direct In                  | Split Customer Invoices by         | Never        |          | Contract      | $\checkmark$ |              |          |
| Direct Out                 | Contract Exists but Not Used       | Allow        | Ě        | Open Storage  | $\checkmark$ |              |          |
|                            | Verily spire Distribution Options  |              |          | DP            | $\checkmark$ |              |          |
|                            |                                    |              |          | Grain Bank    | ~            |              |          |
|                            |                                    |              |          | Warehouse     | ~            |              |          |
|                            |                                    |              |          |               |              |              | -        |
| ? 🛱 🗘 🖂 Ready              |                                    |              |          | A Page        | 1 0          | f1 🕨         |          |

- a. Enter Ticket Pool id. It is a unique and required field.
- b. Next Pool Ticket Number is not mandatory. This will be the Scale Ticket Number once the record is saved.
- c. Configure Ticket Settings and Distributions on each Ticket Types.
- d. In Ticket Settings Panel,
  - i. Enable or disable the Ticket Type Allowed
  - ii. Enable or disable the Use Pool Single Ticket Series
  - iii. Select Override Default Discount Schedule.
  - iv. Select Ticket Completion Options.
- e. In Distributions Panel, add the Distribution types.
  - i. Enable the Yes/No checkbox so the storage types will be available in Scale Ticket Distribution field when the Ticket Type is selected.
  - ii. Enable the **Default checkbox** so it should be the default Distribution Type displayed in Scale Ticket.
- 4. Click on Save button. The Ticket Pool record will be saved.

### 1. From the Ticket Management menu, click on Ticket Pool.

2. If this is the first record you are to create, it will open directly the Ticket Pool screen where you can add Ticket Pool. Otherwise. it will open Ticket Pool Search screen where existing Ticket Pool records are displayed. Click the **New** toolbar button to open new Ticket Pool screen.

| New Open Refresh Export •                  |                    |
|--------------------------------------------|--------------------|
| Ticket Pool                                |                    |
| 器 View   Q Filter Records (F3) 2 record(s) |                    |
| Ticket Pool                                | Next Ticket Number |
| 01                                         | 224                |
| 04                                         | 1002               |
|                                            |                    |

### 3. Setup the Ticket Pool.

| Ticket Pool                              |                                     |                     |   |               |              | ^ □ ×        |
|------------------------------------------|-------------------------------------|---------------------|---|---------------|--------------|--------------|
| New Save Search Delete Undo Close        |                                     |                     |   |               |              |              |
| Details Attachments (0) Audit Log (2) Co | omments (0)                         |                     |   |               |              |              |
| Ticket Pool: 02                          | Next Pool Ticke                     | t Number:           |   |               | 1 A          | ctive:       |
| Ticket Types                             | Ticket Settings                     |                     | × | Remove        |              |              |
| Load In                                  | Ticket Type Allowed:                | $\checkmark$        |   | Distributions | Yes/No       | Default      |
| Load Out                                 | Use Pool Single Ticket Series:      | $\checkmark$        |   | Warehouse     |              |              |
| Transfer In                              | Next Ticket Number:                 | 0                   |   | Grain Bank    | $\checkmark$ |              |
| Transfer Out                             | Override Default Discount Schedule: | 1 ~                 |   | DP Offsite    | $\checkmark$ |              |
| Memo/Weigh                               | Default Discount Location:          | 0001 - Fort Wayne 🗸 |   | Open Storage  | $\checkmark$ | $\checkmark$ |
| Direct In                                | Ticket Completion Options:          | Auto                |   | Contract      | $\checkmark$ |              |
| Direct Out                               | Split Customer Invoices by:         | Never               |   | Spot Sale     | $\checkmark$ |              |
|                                          | Contract Exists but Not Used:       | Allow               |   | Split         | $\checkmark$ |              |
|                                          | Verify Split Distribution Options:  |                     |   | Hold          |              |              |
|                                          |                                     |                     |   | Load          | $\checkmark$ |              |
|                                          |                                     |                     |   |               |              |              |
| A A C M Ready                            |                                     |                     |   | 4 Page        | 1 of 1       |              |

- a. Enter Ticket Pool id. It is a unique and required field.
- b. Next Pool Ticket Number is not mandatory. This will be the Scale Ticket Number once the record is saved.
- c. Configure Ticket Settings and Distributions on each Ticket Types.
- d. Under Ticket Settings, select Override Default Discount Schedule.
  - i. Select Default Discount Location.
  - ii. Select Ticket Completion Options.
- e. In Distributions Panel, add the Distribution types.

i. Enable the Yes/No checkbox so the storage types will be available in Scale Ticket Distribution field when the Ticket Type is selected.
ii. Enable the Default checkbox so it should be the default Distribution Type displayed in Scale Ticket.
4. Click on Save button. The Ticket Pool record will be saved.